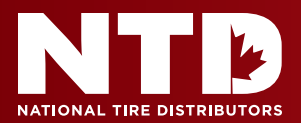

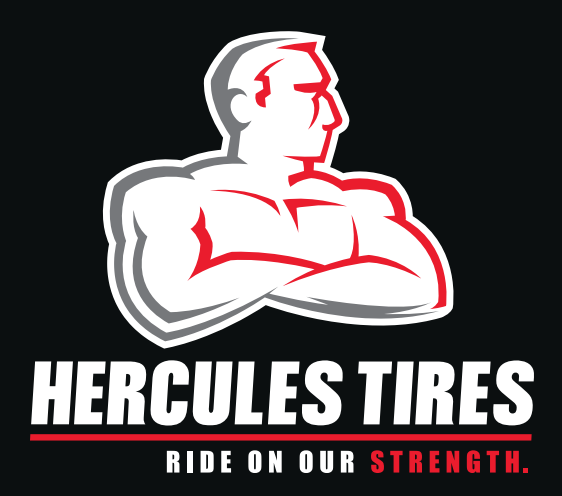

# POWER OUTLET CANADA

Order Hercules merchandise anytime, anywhere at: herculespoweroutletcanada.ca

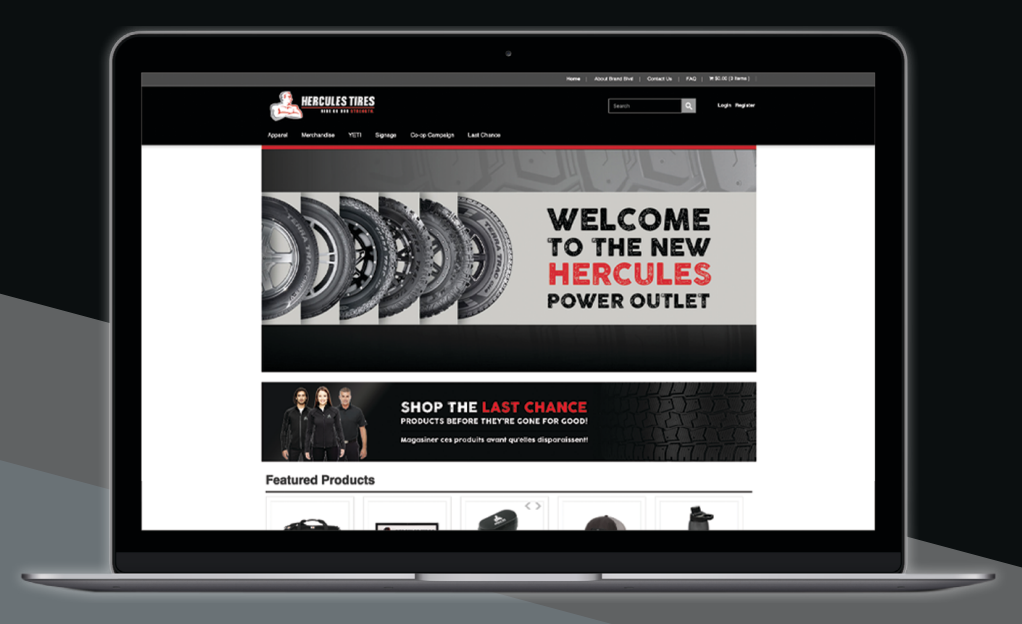

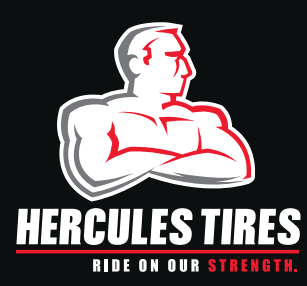

herculespoweroutletcanada.ca

1

2

Go to **www.herculespoweroutletcanada.ca**, and you will be brought to the home page.

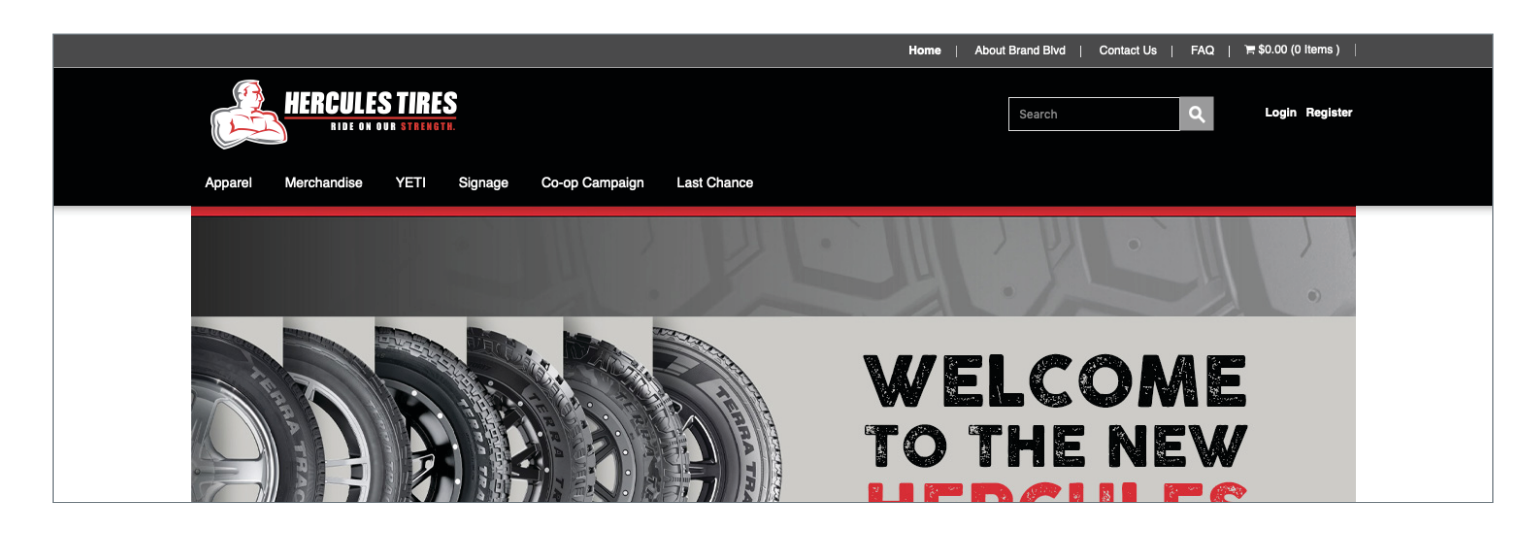

Select a category to gain access to items available to order. Then click on the product you wish to purchase.

|                                                                                                    | Home   About Brand Blvd   Contact Us   FAQ   🗮 \$0.00 (0 Items ) |
|----------------------------------------------------------------------------------------------------|------------------------------------------------------------------|
| Apparel Merchandise YETI Signage Co-op Campaign Last Chance                                                                              | Search Q Login Register                                          |
| MERCHANDISE                                                                                                    |                                                                  |
| ) Price ) Categories ) Vendors ) Rating ) Color ) Size ) Value          We found 12 items         YOUR SELECTIONS:         Merchandise × | Price (Low - High)                                               |

Continued on next page >

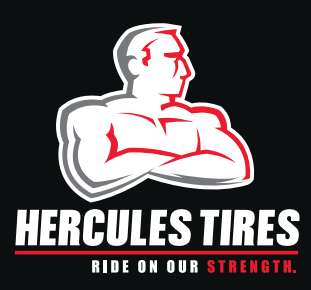

herculespoweroutletcanada.ca

| _   |  |
|-----|--|
| -   |  |
|     |  |
| . – |  |
|     |  |

Once an item is selected you can enter in the **quantity/size** on the right side of the screen and click "Add to Cart".

|                                                         | Home   About Brand Blvd   Contact Us   FAQ   🎀 \$0.00 (0 Items )                                                                                                    |
|---------------------------------------------------------|----------------------------------------------------------------------------------------------------|
| HERCULES TIRES                                          | Search Q Login Register                                                                                                    |
| Apparel Merchandise YETI Signage Co-op Campaign Last Ch | nance                                                                                                    |
| Home » Products » Pinnacle Rush Golf Ball Dozen         |                                                                                                    |
| Pinnacle Rush Golf Ball Dozen<br>sku: HERC1025          | Price:<br>\$30.00                                                                                                    |
| PINNACLE                                                | 59 in stock         Quantity       1       ADD TO CART         Item Price:       \$30.00         Total:       \$30.00         Overview       S30.00         High energy core for powerful, consistent ball flight and long distance         Durable, soft cover maintains a soft feel         Advanced 322 loosahedral dimple design         Designed for longer distance with every club         Consistent, powerful ball flight with incredibly soft feel |

4 Once you select **"Add to Cart"** you will be taken to the **"Cart"** screen. You can either select **"Continue Shopping"** or **"Check Out"**.

| HERCULES TIRES                                                                                            | Search Q Login Register                                                                                         |
|----------------------------------------------------------------------------------------------------|----------------------------------------------------------------------------------------------------|
| Apparel Merchandise YETI Signage Co-op Campaign Last Chance Shopping Cart Clear Cart or Continue Shopping | Subtotal (1 items) : \$30.00 CHECKOUT                                                                           |
| Item Details Pinnacle Rush Golf Ball Dozen SKU: HERC1025                                                  | Total     Quantity       \$30.00     1       Item price \$30.00     1       59 in stock     Update       Remove |
|                                                                                                    | Subtotal (1 items) : \$30.00 CHECKOUT                                                                           |

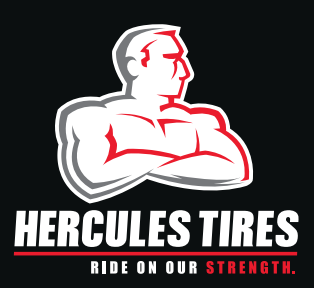

herculespoweroutletcanada.ca

5

Once you select **"Check Out**" you will be prompt to log in, create an account or continue as guest. Please note that if you wish to use your allotted balance, you will need to sign in to your account.

|                                     |                            | Home   About Brand Blvd   Contact Us   FAQ | ा \$60.00 (1 ltems ) |
|-------------------------------------|----------------------------|--------------------------------------------|----------------------|
| HERCULES TIRES<br>LIDE OF OF ATTACK | Co-op Campaign Last Chance | Search Q                                   | Login Register       |
| Log In                              | New Account                | Continue as Guest                          |                      |
| Username or Email                   | * First name               | * Ernail address                           |                      |
| Password<br>password                | * Last name                | CONTINUE AS GUEST                          |                      |
|                                     | * Username                 |                                            |                      |
| ruigut passwolut                    | * E-Mail                   |                                            |                      |
|                                     | Group passcode             |                                            |                      |
|                                     | * Password                 |                                            |                      |
|                                     | * Password confirmation    |                                            |                      |
|                                     | CREATE ACCOUNT             |                                            |                      |
|                                     |                            |                                            |                      |

6A

Once logged in, the billing and shipping information will be displayed. If you need to make changes you can click on the field to alter the information. Once completed, select the **"Save my address information"** check-box to save your information for future orders (see next page). Continue to select your shipping method and input your billing information. If your billing address is the same as the shipping address, select the check-box at the top of the section to auto populate this content (see next page).

If you wish to use your account balance, select the **"use my account balance"** check-box (see next page). this will bring up your total balance, and show the remaining funds.

To purchase this separately, fill in the Credit Card fields to make your purchase.

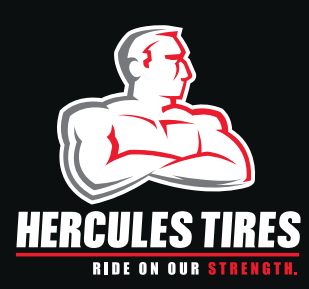

herculespoweroutletcanada.ca

6B

See notes below for Checkout tips as indicated in 6A (previous page). Once completed, select "Continue" to proceed to the order overview page.

| Chec                        | kout                     |                                       |                                              |
|-----------------------------|--------------------------|---------------------------------------|----------------------------------------------|
| Order Su                    | ummary                   | Item Summary                          | Please Complete The Shipping                 |
| item                        | s subtotal \$30.00       | Pinnacle Rush Golf Ball Dozen \$30.00 | And Payment Sections To Finish<br>Your Order |
|                             | shipping \$0.00          | subtotal \$30.00                      |                                              |
| total b                     | pefore tax \$30.00       |                                       |                                              |
|                             | sales tax \$0.00         | edit cart                             |                                              |
| a                           | rand total \$30.00       |                                       |                                              |
| 9                           |                          |                                       |                                              |
| Shipping                    | g                        |                                       |                                              |
| Shipping ad                 | idress                   |                                       |                                              |
|                             | choose address           | $\bigtriangledown$                    |                                              |
| first name                  | first name               |                                       |                                              |
| last name                   | last name                |                                       |                                              |
| company                     |                          |                                       |                                              |
| company                     | company                  |                                       |                                              |
| address                     | address line 1           |                                       |                                              |
|                             | address line 2           |                                       |                                              |
| city                        | City                     |                                       |                                              |
| country                     | Canada                   | $\bigtriangledown$                    |                                              |
| state                       | Ontario                  |                                       |                                              |
| zin code                    | zin code                 |                                       |                                              |
| 2.0 0000                    | 2ip 6006                 |                                       |                                              |
| email                       | email                    |                                       |                                              |
| phone                       | phone                    |                                       |                                              |
|                             |                          |                                       | (I ED)                                       |
| Shipping                    | g method                 |                                       |                                              |
| Shipping m                  | ethod                    |                                       |                                              |
| Ground                      | (\$0.00)                 |                                       |                                              |
| <ul> <li>Express</li> </ul> | s (\$85.00)              |                                       |                                              |
|                             | _                        |                                       |                                              |
| CONTINU                     |                          | Select Shipping Metho                 | od & Continue                                |
| Journant                    |                          |                                       |                                              |
| -ayment                     |                          | Billing method                        |                                              |
| addre                       | same as shipping address |                                       | - Pay with Credit Card                       |
|                             | choose address           |                                       | Fay with bleak bard                          |
| first name                  | first name               | card number"                          |                                              |
| last name                   | last name                | card code*                            |                                              |
|                             | not liamo                |                                       |                                              |
| company                     | company                  | expires*                              |                                              |
| address                     | address line 1           | 3 🗢 2021 🗢                            |                                              |
|                             | address line 2           | Gift certificate                      |                                              |
| city                        | city                     | gift certificate Apply                |                                              |
| country                     | Canada                   | You have \$500.00 in your balance     |                                              |
| state                       | Ontario                  | use my account balance                | — Use account balance                        |
| zip code                    | zip code                 | CONTINUE                              |                                              |
| email                       | email                    |                                       |                                              |
| phone                       |                          |                                       |                                              |
| phone                       | phone                    |                                       |                                              |
|                             |                          |                                       |                                              |

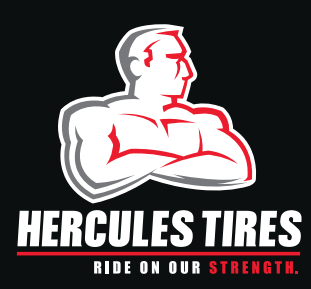

herculespoweroutletcanada.ca

7

Review your order information. Select the **"Edit"** feature to make any required changes prior to submitting your order. If everything is correct, select **"Place Order Now"** to checkout!

| Apparel Merchandise YET                                                                                                    | Signage Co-op Campaign Last Chance G                                      | ift Certificates                        |                    |
|----------------------------------------------------------------------------------------------------|---------------------------------------------------------------------------|-----------------------------------------|--------------------|
|                                                                                                    | Balance successfully ap                                                   | plied to the order                      |                    |
| Checkout                                                                                                    | <b>^</b> _                                                                | <i>——— Balance applied</i> notification |                    |
| Order Summary<br>items subtotal \$30.00<br>shipping \$0.00<br>total before tax \$30.00<br>sales tax \$3.90<br>grand total \$33.90 | Item Summary<br>Pinnacle Rush Golf Ball Dozen \$30.00<br>subtotal \$30.00 | PLACE ORDER NOW                         |                    |
| Shipping<br>Shipping address                                                                                                    | —— Your info here                                                         |                                         | Gedit <b>e</b> dit |
| Shipping method<br>Shipping method<br>Ground: \$0.00                                                                              |                                                                           |                                         | CEDIT 🔶 Edit       |
| Payment<br>Billing address                                                                                                    | Billing method<br>Balance Used: \$33.90<br>Your info here                 |                                         |                    |
| award to grabitity up                                                                                                    |                                                                           |                                         | ræedit 🔶 Edit      |

8

Once the order has been placed, you will be redirected to the page below to confirm the order has been processed successfully.

|                                                                                                    | Apparel                           | Merchandise | YETI | Signage | Co-op Campaign | Last Chance   | Gift Certificates |
|----------------------------------------------------------------------------------------------------|-----------------------------------|-------------|------|---------|----------------|---------------|-------------------|
|                                                                                                    |                                   |             |      |         |                | Order process | sed successfully  |
|                                                                                                    | ▲ Order Confirmation notification |             |      |         |                |               |                   |
|                                                                                                    | Thank You                         |             |      |         |                |               |                   |
| Thank you for shopping with us!                                                                                                    |                                   |             |      |         |                |               |                   |
| Your order has been received and we are currently processing it. You can view the order on the my orders page or print your order. If you need to edit your order please contact us. Thanks again and let us know if there's anything we can do to make your shopping experience better. |                                   |             |      |         |                |               |                   |

You will also receive an copy of your receipt via email for your records.

**9** Should you have any inquires on this process please contact: stores@brandblvd.ca or call (905) 682-0001.